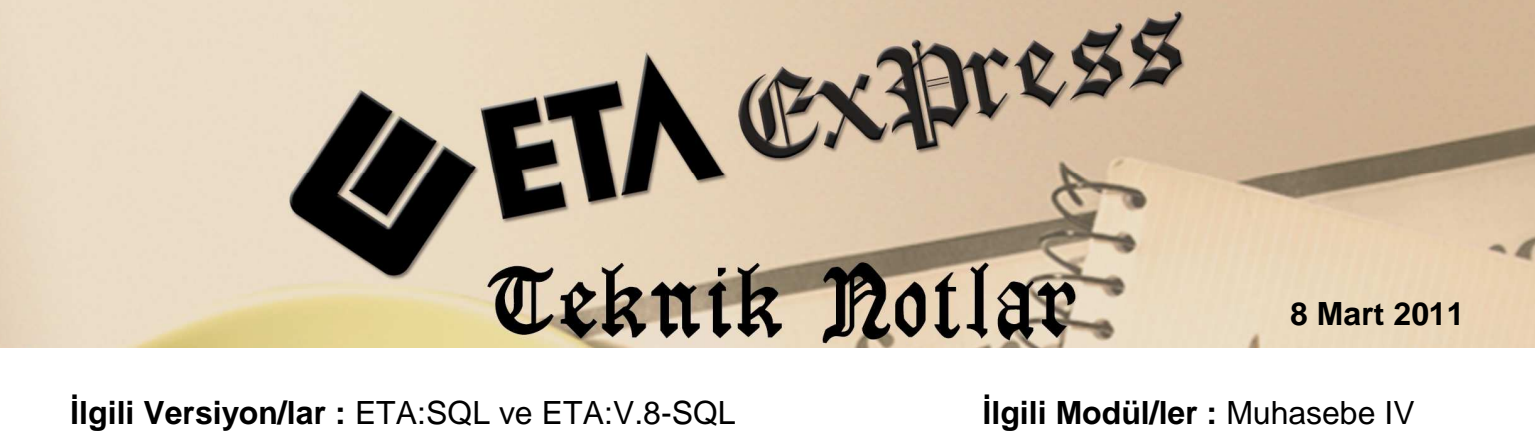

Ilgili Versiyon/lar : ETA:SQL ve ETA:V.8-SQL

ilgili Modül/ler : Muhasebe IV

## **KESIN MİZAN BİLDİRİMİ**

Maliye tarafından 2010 yılından başlamak üzere istenen Kesin Mizan Bildirimi, Muhasebe IV modülü Beyannameler / Vergi Beyannameleri / Kesin Mizan Dökümü bölümünden hazırlanır. (Ekran 1)

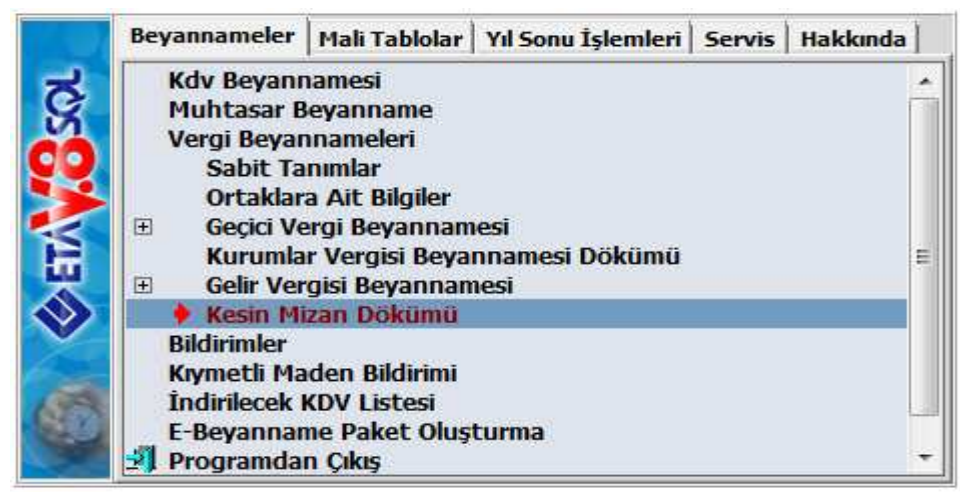

Ekran 1

Kesin Mizan Dökümü menüsüne girildiğinde karşımıza Ekran 2 gelir.

| Mu<br>  <u>B</u> e         | hasebe-IV [ DB<br>yannameler<br>•   ② •                                                                         | EMOMUH ]<br>Mali Tablola                          | Kesin Mizan Döl<br>Ir Yıl Sonu İşlem                   | cāmā]<br>Ieri <u>S</u> ervis Y <sub>i</sub> | ardımcı İşlem                                                          | ler <u>P</u> encereler                                                                | <u>Y</u> ardım                          |       |                                           |
|----------------------------|----------------------------------------------------------------------------------------------------|---------------------------------------------------|--------------------------------------------------------|---------------------------------------------|------------------------------------------------------------------------|---------------------------------------------------------------------------------------|-----------------------------------------|-------|-------------------------------------------|
| Ker<br>i:<br>i:<br>E<br>Y  | sin Mizan Dönen<br>şlem Yılı<br>şlem Dönemi<br>Dönem Baş, A<br>Dönem Bitiş A<br>Yansıtma Fiş (<br>Kapatma Fiş ( | yı<br>Dzel Kodu<br>Dzel Kodu                      | 2010<br>4 [1-4<br>01/2010<br>12/2010<br>GT104<br>BT104 |                                             | 1)<br>(1)<br>(1)<br>(1)<br>(1)<br>(1)<br>(1)<br>(1)<br>(1)<br>(1)<br>( | <mark>−İşleme Katılaca</mark><br>Yansıtma F<br>Kapatma F<br>Kapanış Fi<br>Özel Fişler | ik Fişler<br>Fişleri<br>İşleri<br>Şleri | 기 지 지 | ESC->Çıkış<br>F1->Yardım<br>F2->Görüntüle |
| Mu<br>Şi<br>Xi<br>Ya<br>Ka | htelif Parametri<br>irket Onayı<br>ML Dosya Adı<br>ansıtma Fişler<br>apatma Fişler                              | eler<br>Onayı<br>inde Kayıtlı i<br>inde Kayıtlı I | Ref.Noları Kullan<br>Ref.Noları Kullan                 |                                             | <u>।</u> य<br>य<br>य                                                   |                                                                                       |                                         |       | F3>Saha Boy<br>F4>Yazdır                  |
| -İşk<br>Ş                  | em Durumu<br>Şirket Kodu/Yıl<br>Aşyeri Belirtilme                                                               | ii                                                |                                                        |                                             | Hesa                                                                   | p Kodu                                                                                |                                         |       | F5->Excel                                 |
| 0                          | ONAY                                                                                                    | IŞLEM                                             | ŞIRKET KODU<br>AKYILDIZ                                | 2010                                        | MERKEZ                                                                 | DU                                                                                    | ŞIRKET KISA İSMİ<br>AKYİLDIZ LTD        |       | E SF5->XML Olu                            |
|                            | <u> </u>                                                                                                    |                                                   | EFE                                                    | 2010<br>2010                                | MERKEZ                                                                 |                                                                                       | EFE GIDA LTD.<br>ATILIM TICARET         | LTD.  | E F6->Şirket Ekl                          |
|                            |                                                                                                    |                                                   | and the second to                                      | 1997                                        | 5.1                                                                    |                                                                                       |                                         | ,     |                                           |

Ekran 2

Bu ekranda ön değerler uygun bir şekilde belirlenmiştir.

## Yapılması gereken işlemler;

- Kesin mizan bildirimine girildiğinde dönem bilgileri kontrol edilir.
- **F6-Şirket Ekle** butonu ile kesin mizan bildirimi hazırlanacak şirket/şirketler seçilir. Bu sayede bildirim birden fazla şirket için aynı anda hazırlanabilir.
- Kesin mizan bildirimi F2-Görüntüleme yapılarak ekrandan kontrol edilebilir.
  - Raporda en sonda bulunan 2 kolon hata ve hata açıklaması kolonları, hesaplar için oluşan borç/alacak bakiye değerlerinin maliyenin istediği şekle uygun olup olmadığını belirlemekte kullanılır. Eğer borç bakiyesi vermemesi gereken bir hesap borç bakiyesi veriyorsa veya alacak bakiyesi vermemesi gereken bir hesap alacak bakiyesi veriyorsa bu kolonlardan ilkine '\*' yıldız karakteri basılır, bir sonraki kolonsa hatanın ne olduğunu gösterir.
- Shift+F5-XML Oluştur butonu ile maliyenin istediği formatta xml dosyası olarak kayıt edilir.

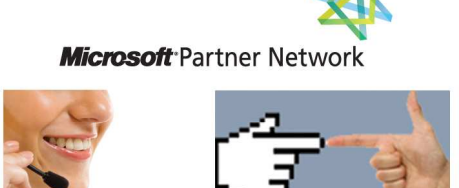

**1 ETA**